1. 微信扫描下方报名系统二维码。

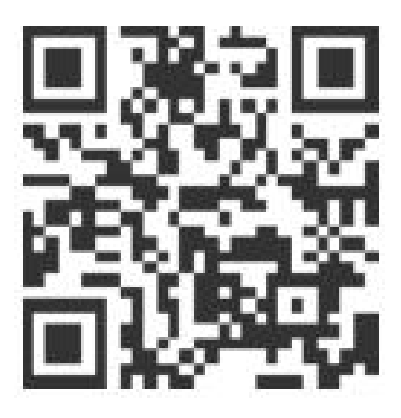

## 2. 进入登录界面后点击去注册,注册时,帐号为身份证号码。

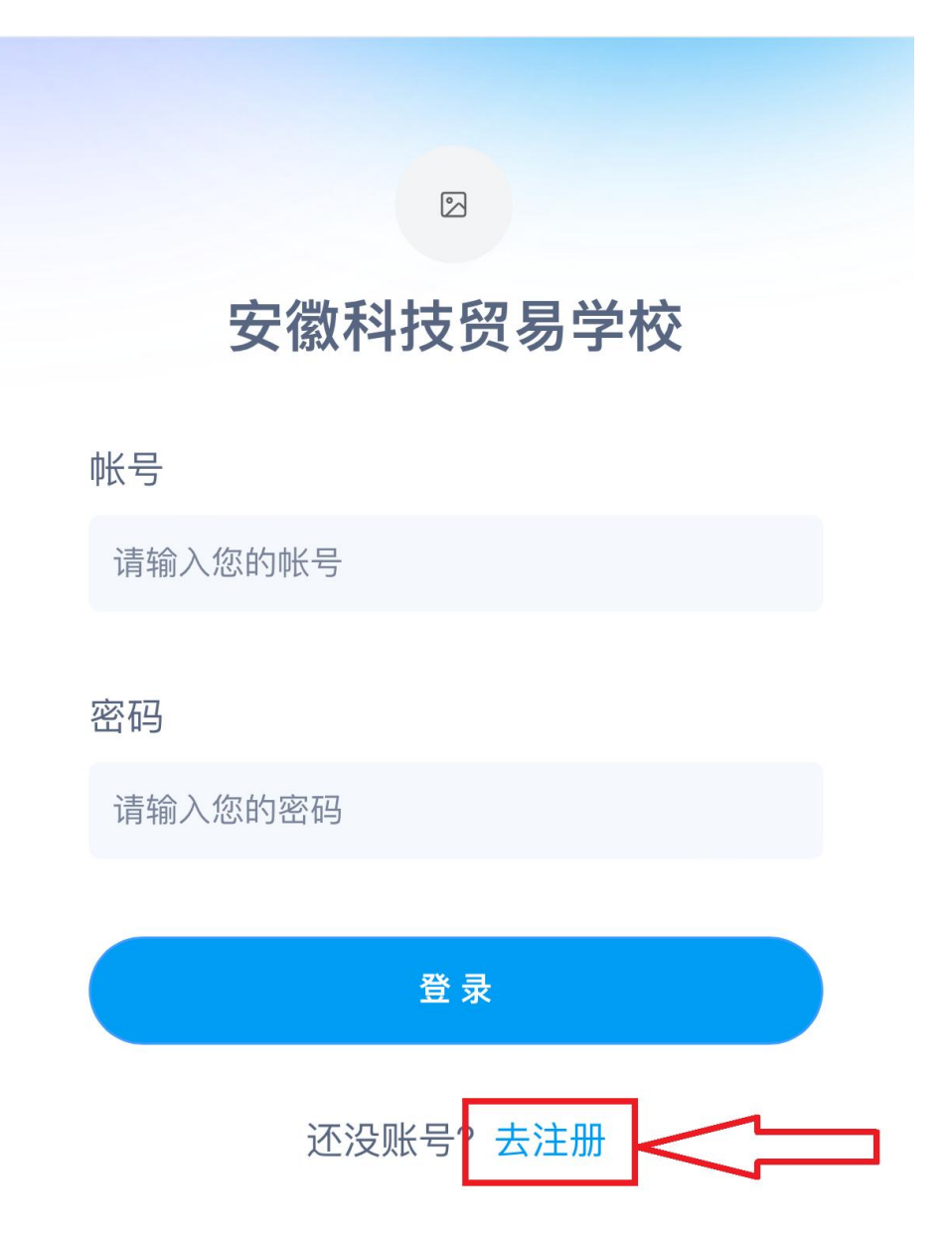

注册时,请认真填写个人真实信息,密码由字母加数字组
合而成,注册后,请牢记密码。

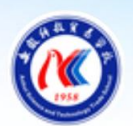

# 安徽科技贸易学校

\*姓名 请输入您的姓名 请填写姓名 \*身份证号 请输入身份证号

<mark>≭</mark>手机号

请输入您的手机号

★密码

请输入您的密码

注册

已有账号? 去登录

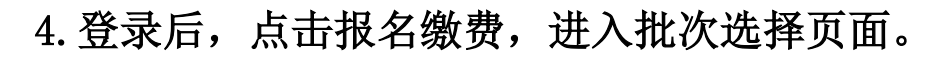

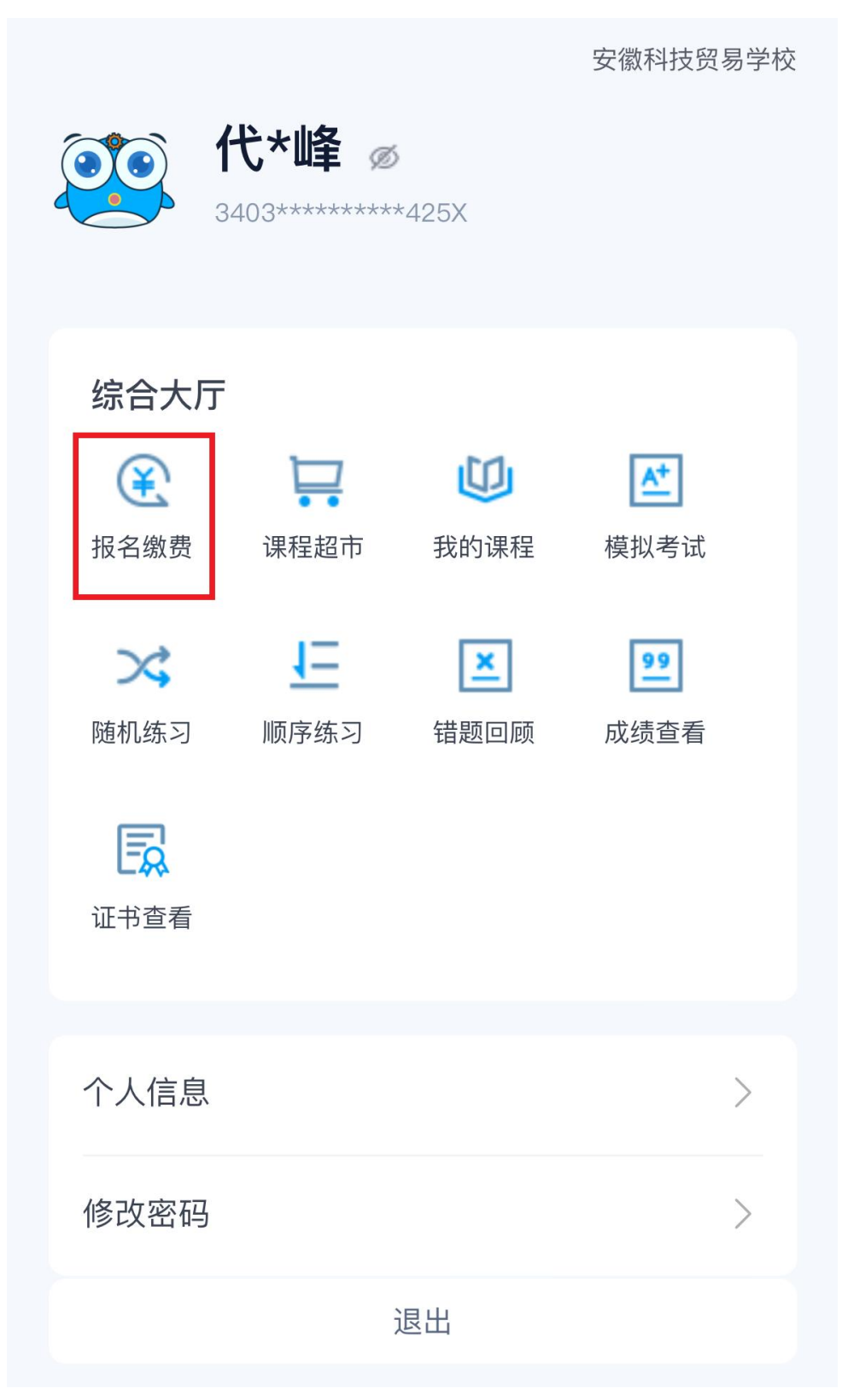

5.进入报名批次页面,选择您所报考的工种及级别。注:确 保选择的工种及级别准确,否则,责任自负。

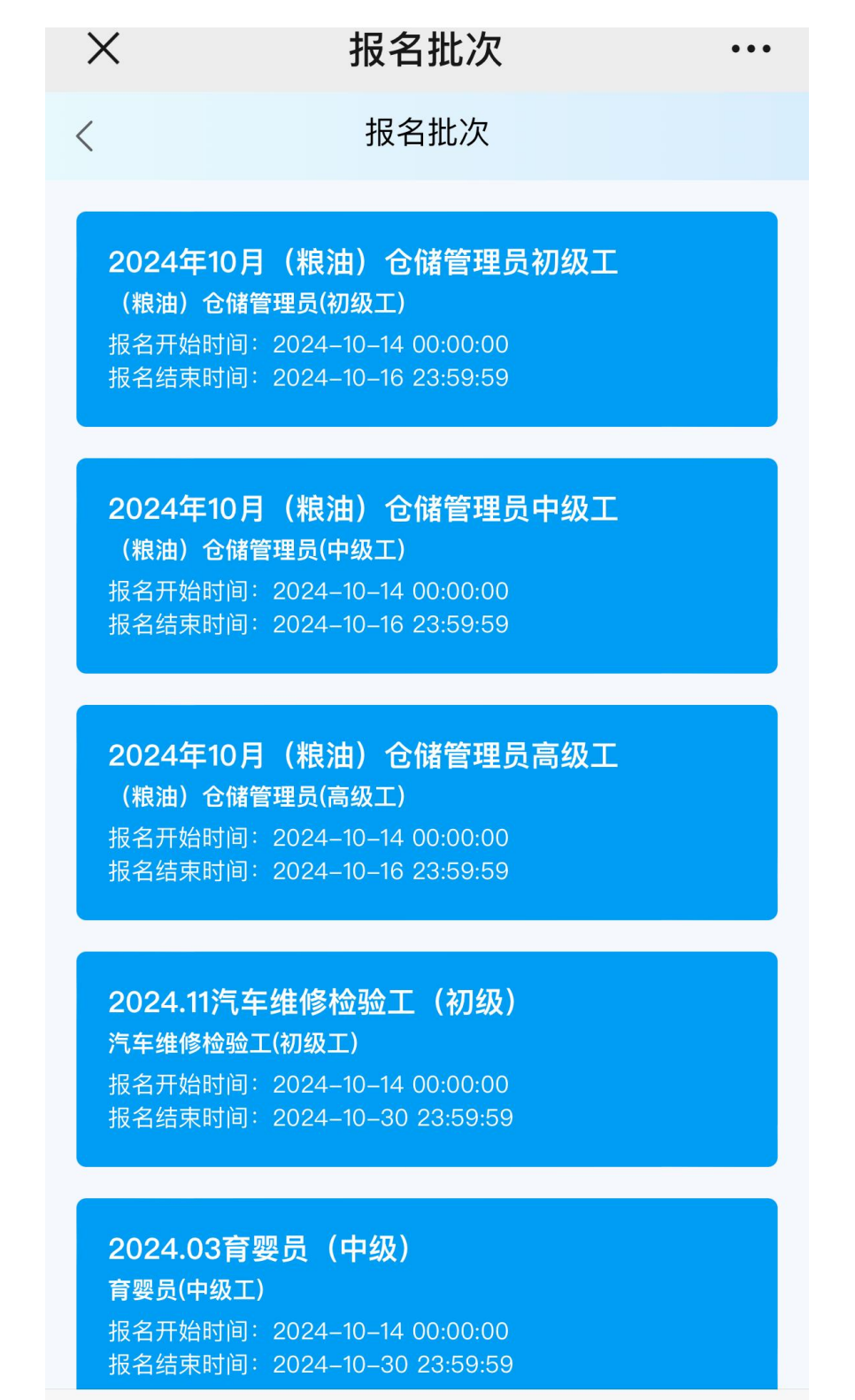

### 6. 点击在线报名

| $\times$ | 报名缴费 | ••• |
|----------|------|-----|
| <        | 报名缴费 |     |
| •        | 在线报名 | >   |
| •        | 审核记录 | >   |
| •        | 结束   | >   |
|          |      |     |

7. 填写个人报名信息并上传相关附件,\*标志为必填项,填 写完毕点击保存。(请认真填写个人信息,并反复核对)。

| <           | 在线报名 |        | <           | 在线报名 |        |
|-------------|------|--------|-------------|------|--------|
|             |      |        | <b>*</b> 民族 |      |        |
| <b>*</b> 姓名 |      |        |             |      |        |
| 张三          |      |        | *老什 本 酒     |      |        |
| *身份证号       |      |        | *与王术师       |      | $\sim$ |
|             |      |        | *是否农业户口     |      |        |
| 性别          |      |        | ○是○否        |      |        |
| ◎男 ◎女       |      |        | ★所在单位       |      |        |
| 出生日期        |      |        |             |      |        |
| 请选择         |      | >      | *发票抬头       |      |        |
| *手机号        |      |        |             |      |        |
| 15155561234 |      |        | *税号         |      |        |
| *文化程度       |      |        |             |      |        |
|             |      | $\sim$ | 备注          |      |        |
|             | 保存   |        |             | 保存   |        |

| < 在线报名                                                                   | < 在线报名                                                                   |
|--------------------------------------------------------------------------|--------------------------------------------------------------------------|
| ★身份证正反面<br>上传格式为png/jp<br>g/jpeg<br>大小不超过10MB的<br>图片                     | <b>相关专业毕业证书</b><br>上传格式为png/jp<br>g/jpeg<br>大小不超过10MB的<br>图片             |
| 选取文件 未选择文件<br><b>*</b> 职业技能等级认定                                          | 选取文件 未选择文件 外省户籍人员在安                                                      |
| 个人审核表   上传格式为png/jp   g/jpeg   大小不超过10MB的   图片   选取文件   未选择文件   相关专业毕业证书 | 微省内社保缴纳证<br>明<br>上传格式为png/jp<br>g/jpeg<br>大小不超过10MB的<br>图片<br>选取文件 未选择文件 |
| 上传格式为png/jp<br>g/jpeg<br>大小不超过10MB的<br>图片                                | 已取得本职业或相<br>关职业技能等级证<br>书                                                |
| 保存                                                                       | 保存                                                                       |

8. 报名信息提交后 2 个工作日内,点击审核记录查看审核结果。1. 审核通过,则报名成功; 2. 审核未通过,点击查看,将页面拉至最底部查看未通过的原因,随后依据该原因点击编辑,修改报名信息并保存,等待再次审核。

| < |      | 报名缴费 |       |
|---|------|------|-------|
| • | 在线报名 |      | >     |
| • | 审核记录 |      | <br>> |
| • | 结束   |      | >     |

| <                                                                                                    | 报名记录                                          |
|----------------------------------------------------------------------------------------------------|-----------------------------------------------|
| 2024年10月(粘<br>(粮油)仓储管理员                                                                                                    | <b>浪油)仓储管理员中级工 <sup>审核不通过</sup></b><br>((中级工) |
|                                                                                                    | 删除 查看 编辑                                      |
|                                                                                                    |                                               |
| <                                                                                                    | 报名查看                                          |
| 徽省内社保缴纳<br>明<br>上传格式为png/jj<br>g/jpeg<br>大小不超过10MBf<br>图片<br>已取得本职业或<br>关职业技能等级<br>书<br>上传格式为png/jj<br>g/jpeg<br>大小不超过10MBf<br>图片 |                                               |

#### 审核人

安徽科技贸易学校

#### 原因

请上传正确的个人申报表